# Fraternity Summary Page

- Like all summary pages the left side of the page shows common functions: Select a Different Organization, Log Out, Password Reset, Global Search, View/Edit TAU Distribution, Transfer Person to Another Organization, Reports, User Documentation. These functions are all covered on separate Help Documentation. On the upper right is the Contact Us link. Use this to put in help request, report problems or request enhancements.
- 2. The Right site of the organization summary page is divided into sections which will be covered separately below: Top name and summary, history/key dates, and notes, common tasks, roster, positions, Subsidiary Groups, Membership.

## 🗄 Download Data

 Above certain table you will find file to be downloaded.

# 4. Top name and summary:

- a. The top line is what kind of organization, followed by the name, city and state.
- Below that is your username as well as your status (Admin/User)
- c. The number at the end is the formal official number of the organization. Note: at the bottom of this section is the internal unique number

| wmussatto@earthlink.net Admin  |                     |
|--------------------------------|---------------------|
| Address:                       | Active Professed 22 |
| Our Lady of Assumption Convent | Active Candidates 0 |
| 435 Berkeley Ave               | Active Inquirers 1  |
| 1st Floor Convent              | Active Aspirants 0  |
| Claremont, CA 91711            | Inactive Members 6  |
|                                | Deceased Members 33 |
|                                |                     |
|                                | Fraternity ID:      |
|                                |                     |

Clicking on it will cause a spreadsheet (e.g., Excel) compatible

assigned by the system. Use this number when reporting any issues.

- d. On the left is the address the system has for the organization.
- e. On the right is the summary of membership in this organization by status.

 History/Key Dates: the items in this section are self-explanatory. The Notes section provides added information which has been added about the organization.

| Org Unit Status                 | Established        | Established by Province  | Saint Joseph of Cupertino |   |
|---------------------------------|--------------------|--------------------------|---------------------------|---|
| Date Established                | 10/4/1981          | Bonded to Province       | Saint Joseph of Cupertino |   |
| Date of Last Election           | 04/02/2023         | Established in Diocese   |                           |   |
| Next Election                   | 04/2026            | Current Diocese          | Los Angeles               |   |
| Date of Last Fraternal Visit    | 3/13/2022          | Fraternity Meeting Time  | 2nd Sunday @ 1:00 PM      |   |
| Date of Last Pastoral Visit     | 3/13/2022          |                          |                           |   |
| Region Name                     |                    | Saint Francis-unknown-CA |                           |   |
| Notes                           |                    |                          |                           |   |
| Was 31102 Prof. count corrected | d from 22 to 20 1, | /1/08                    |                           |   |
|                                 |                    |                          |                           |   |
|                                 |                    |                          |                           | _ |

- 6. Next are some of the common tasks. Some are available only to certain users.
  - Click on Edit/View Fraternity to open the page that allows you to view or edit basic information about this Fraternity. If the user has Read Privilege the information is displayed. Users with Edit permissions can change any information.
  - b. If the user has Edit permissions for this organization the Create New Member link will be displayed. Clicking on this link will open a window to Create a new person associated with this Fraternity.
  - c. Admin users with Edit permission can click on Create New Subsidiary to create a Newly Forming Group, Emerging Fraternity or Cell (aka Satellite) under this Fraternity. Our documents

Edit/View FraternityCreate New MemberCreate New SubsidiaryTransfer Fraternity to New RegionRegister ElectionEdit Election DetailsFraternity Roster

require these groups to be sponsored by Fraternity. In the past some of these were sponsored by a Region. Until they can be moved to a sponsoring fraternity, we have placed them under a temporary Fraternity labeled Region Sponsored Groups, but the people in these groups should be moved under an actual fraternity and the subsidiary group moved there. We will go into that below.

- **d.** The link **Transfer Fraternity to New Region** requires the user have Edit permissions to both the Region where the Fraternity is going to. *Warning*: this is a change from the old system.
- e. Warning When an election has just occurred the steps in 'e' below need to be performed by the Admin user and anyone else who has edit permissions should not make changes to the positions. It is up to the Admin user to coordinate with any other users (normally Fraternity level Editors. This can be handled by adding a temporary note using the Edit Fraternity tab and entering a new 1<sup>st</sup> line ""\*\*ELECTION RESULTS BEING

ENTERED \*\* ". The Admin user should remove it after the snapshot has been taken. See 'f' below for how to do this.

- f. When an election occurs the Regional Amin User needs to record the election. The 1<sup>st</sup> step is to note that the election happened by clicking on the Register Election link.
  - i. Fill out the form that opens. Normally this is the Current election (see another help file on how to record past elections). The next election date will be calculated to be three years from the date of this election. Include any notes. In this cae the election occurred 2 years after the pior election in order to get

RETURN TO ORG SUMMARY

| Organization       | Saint Padre Pio-Moreno Valley-CA                      |
|--------------------|-------------------------------------------------------|
| Org_Unit           | 10134                                                 |
| place of election  | olic Church Moreno Valley, CA                         |
| election date*     | 06/11/2023                                            |
| next election year | 06/2026                                               |
| presider name      | Caroline Yandrell                                     |
| ecclesial witness  | William Mussatto                                      |
| current election   |                                                       |
| notes              | Election after 2 years to return to the normal cycle. |
|                    |                                                       |

to

| abandon the entry. |
|--------------------|
| cord the result .  |
| Will be c          |
| RY                 |
|                    |
|                    |

Will be displayed to confirm the success.

the fraternity back on the normal schedule. . Click on

- ii. The Regional Admin User needs to *Immediately* go to the positions and click on the **Details** link on each position. If there is a new person in the position select them from the Select New Name drop down menu. Only Active Professed should appear in this list. If the same person was reelected to the same position confirm that the **Elected/Appointed** UPDATE Elected and then Click is set to on the button. If the position becomes vacant (say 2<sup>nd</sup> councilor) use the Vacant Position Flag UPDATE drop down to signal this and then click on the button. In both cases you will be returned to the Fraternity Summary Page.
- Scroll down to the positions list and you will see that the Last Election and Next Election dates for that position have been updated.
  Repeat for all the *elected* positions. If a position is required and its Vacant it will remain in the list but Vacant will show up in the position list. If the position is not required, the row for a vacant position will disappear.
- iv. If you need to add a new position that is optional, below the positions table there is a Create New Position link. Click on it and the Create New Fraternity Position page will open. This form is similar to the form above. Note if you select Elected the current election date and estimated next election date will be populated. Since this is a new position you can't mark it as vacant. Again, only the active professed are available for SUBMIT assignment. Click on

when you have competed the form. The new position will appear in the positions table.

#### Edit Fraternity Position

## RETURN TO ORG SUMMARY

| Position Name                | Formation Director                             |
|------------------------------|------------------------------------------------|
| Position Description         |                                                |
| Current Person               | Bradley, Jaqui                                 |
| Select a New Name            | Select a new name                              |
| Vacant Position Flag         | Use the name above $\checkmark$                |
| Position Required            | Yes                                            |
| Multiple Allowed             | No                                             |
| Last Election                | 4/2/2023                                       |
| Estimated Next Election      | 4/2/2026                                       |
| Elected/Appointed            | <ul> <li>Elected</li> <li>Appointed</li> </ul> |
| Notes                        |                                                |
| Position Active for this Org |                                                |
| Selected Person ID           | 0000/                                          |
| display name                 | Jaqui Bradley                                  |
| UPDATE                       |                                                |

|                     | Holy Spirit-Claremont-CA V |
|---------------------|----------------------------|
| osition id          | Select Position            |
| osition description |                            |
| elect Member        | Select Person 🗸            |
| ast Election Date   |                            |
| lected appointed    | O Elected ( Appointed      |
| ppointed date       |                            |
| osition Active Flag |                            |
| -t                  |                            |
| otes                |                            |
| lotes               |                            |
| lotes               |                            |

- when you have updated/added all the positions, scroll down to the Create Council Snapshot link to record the election. And then Click SUBMIT to record the Snapshot.
- vi. If you scroll down on the summary page and click on the **View Council History** link you will see a record of this election at the top as well as any prior elections the system has recorded.

| Create Elect | ion Snapshot  |  |
|--------------|---------------|--|
| RETURN T     | O ORG SUMMARY |  |
| org unit id  | 10134         |  |
| election id  | 1555          |  |
| S            | UBMIT         |  |

g. If you need to change information about an election, click on Edit Election Details. This will open a list of all of the elections the system knows about.

| RETURN TO ORG SUMMARY                                                     |                                                     |                                               |                                     |                              |                          |                                            |                      |
|---------------------------------------------------------------------------|-----------------------------------------------------|-----------------------------------------------|-------------------------------------|------------------------------|--------------------------|--------------------------------------------|----------------------|
| RETURN TO OKG SUMMART                                                     |                                                     |                                               |                                     |                              |                          |                                            |                      |
|                                                                           |                                                     |                                               |                                     |                              |                          |                                            |                      |
|                                                                           |                                                     |                                               |                                     |                              |                          |                                            |                      |
|                                                                           |                                                     |                                               |                                     |                              |                          |                                            |                      |
| the New panel to have one TO-                                             | mont" abotion when you fin                          | an analana unur channan da                    | c1                                  |                              |                          |                                            |                      |
| nte - You need to have one "Cu                                            | rrent" election when you fin                        | sh making your change                         | s.)                                 |                              |                          |                                            |                      |
| te - You need to have one "Cu<br>atemity Name                             | <i>rrent" election when you fin</i><br>Org Unit ID  | sh making your change<br>Elections ID         | <mark>s.)</mark><br>Election Date ❤ | next election year           | Current tbi elections k  | is last edit date                          |                      |
| ite - You need to have one "Cu<br>atemity Name<br>xly Spirit-Claremont-CA | rrent" election when you fin<br>Org Unit 10<br>1014 | sh making your change<br>Elections ID<br>1528 | s.)<br>Election Date ▼<br>4/2/202   | next election year 13 04/202 | Current tbi elections is | is last edit date<br>5/23/2023 12:44:10 AM | iew Details 🗙 Delete |

One of the elections should always be marked current. To edit details about the election click on the **View Details** link. You can change Events about an election. You can also change which election is current, when the election was held, and by whom. **Note:** changing the date of the current election will not automatically change the next election dates or when a person was elected. You will need to update each of the positions for this to happen. If you do this, retake the snapshot. You can also delete an election by clicking on the X **Delete link**, but under normal situations *don't do that*. Click on are done with editing elections.

h. The Positions table shows the list of required positions and *all* the required positions. By default, it shows active positions are displayed. Clicking on the **Download Data** link will download a CSV version of the table which you can import into a spreadsheet program.

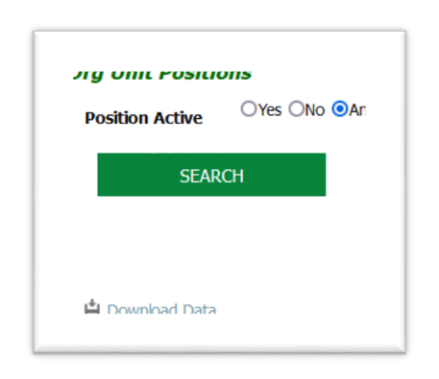

| Position Title | Position<br>Description | Person Name   | Last<br>Election | Estimated<br>Next<br>Election | Elected/<br>Appointed | Date<br>Appointed | View/Edit |
|----------------|-------------------------|---------------|------------------|-------------------------------|-----------------------|-------------------|-----------|
| Minister       |                         | Bill Mussatto | 4/2/2023         | 4/2026                        | Elected               |                   | Details   |

Each row shows the Position Title, the optional Position Description, the display name of the holder of the position, the Last Election date, Estimated Next Election date, whether the position is filled by election or appoints (remember if members of a council change position by council vote, the new assignment is *appointed* even if the original person was elected to it), if appointed, the date appointed, and finally the Details link where you can view or change who holds the position.

i. Click on <u>Fraternity Roster</u> link and the Fraternity Roster page will open. Note: the information on this page contains personally identifiable information so it needs to be handled appropriately. Using filtering it's a very powerful tool (see below).

| Profession Status |   | Membership Status |   |        |
|-------------------|---|-------------------|---|--------|
| All               | ^ | All               | ^ |        |
| Affiliate         |   | 01-Active         |   | SEARCH |
| Aspirant          |   | 02-Lapsed         |   |        |
| Candidate         |   | 03-Deceased       |   |        |
| Inquirer          | ~ | 04-Active-Excused | ~ |        |

i. At the top is the panel which controls what is displayed along with the name of the Fraternity.

By default, all the active members of the fraternity will be displayed, but you can, by selecting 03-Deceased and Active Flag 'Any' get a list of the deceased member. Or using different filters get just the candidates or by while holding down the 'Ctrl' key select Aspirants, Inquirers, and Candidates. After you have made your selection, click on **SEARCH** and the results will be displayed in the lower section.

| _        |               |        |                 |                    |                      |                 |            |               |                    |                   |      |       |              |
|----------|---------------|--------|-----------------|--------------------|----------------------|-----------------|------------|---------------|--------------------|-------------------|------|-------|--------------|
| ast Name | First<br>Name | Suffix | Display<br>Name | Profession<br>Date | Profession<br>Status | Phone<br>Number | Cell Phone | Email Address | Address<br>Lline 1 | Address<br>Line 2 | City | State | Dece<br>Date |
|          |               |        |                 |                    | - • •                |                 |            |               |                    |                   |      |       | <br>         |

- ii. If you click on any of the headings, the system will sort on that heading. For example: Clicking on
   Deceased Date will give you a list of the deceased in order of their passing.
- iii. If you want to get a local copy of the roster you have created click on the **Download Data** above the roster title bar. You will be given the choice of either CSV (spreadsheet compatible file) or PDF which can be either saved or printed directly. Note: the PDF may take a bit of time to generate, and it will be watermarked because it contains personally identifiable information. Close he Tab or separate window

| 💾 Do | wnload D | ata 🔻 |
|------|----------|-------|
| CS\  | /        |       |
| PDF  |          |       |

when you are done. *Note/Warning*: If after the looping circle goes away and you don't see a new popup or tab then you have popup's blocked for <u>https://c7cre397.caspio.com/</u>. Go to Settings and

Security and search for popups and add it to the site to your list. Your browser can't tell the difference from a popup add and something you want <sigh>.

- iv. Click on **RETURN TO ORG SUMMARY** to leave the roster page.
- 7. If this fraternity has Subsidiary Group they will be displayed below the **View Council History**, or **Create Snapshot** depending on the user's permissions.

| uvsiulai y d      | noups                         |                     |        |        |                    |                      |
|-------------------|-------------------------------|---------------------|--------|--------|--------------------|----------------------|
| <u>Subsidiary</u> | Subsidiary Name               | Org Unit Type       | Active | Sub ID | <u>org_unit_id</u> | Edit/View            |
| 10002             | My God My All EC-Fullerton-CA | Emerging Fraternity | Yes    | 11421  | 11421              | Cubeidian / Cumman / |

See the document on Subsidiary Groups for more information about creating, moving and populating subsidiary groups.

- 8. The last selection is the *Member Search/Edit* 
  - At the top of the section is a search box. Similar to the Roster search box you can select who you want to display. If there is a Subsidiary(s) associated with the fraternity you will have the option of selecting only members of a given subsidiary.
  - b. Below this is the results of the Search:

|                    | Members     | Membership Status 📀 |  |  |
|--------------------|-------------|---------------------|--|--|
| u .                | ^ All       | ^                   |  |  |
| lisitor            | 01-Active   | e                   |  |  |
| spirant            | 02-Lapse    | d                   |  |  |
| nquirer            | 03-Dece     | ased                |  |  |
| Candidate          | v 04-Active | e-Excused 🗸         |  |  |
| elect Subsidiary V |             |                     |  |  |
|                    |             |                     |  |  |
| tive 🕐             |             |                     |  |  |
| elect Subsidiary V |             |                     |  |  |

Last/First/Middle, Active, Professed Status, Suffix (e.g., OFS), Membership Status (e.g., 07-Difinative Withdrawal), ID (i.e., system number), 2<sup>nd</sup> Membership 9blank unless they are in a subsidiary), Profession Date, Deceased Date, Edit/View, TAU-USA Active Flag. In the Edit/View column is the **Details** link, clicking on this will provide a view of the complete record of the person (see separate documentation or this page). Clicking on any on any of the columns will allow you to sort on that column. Default is last name.